**Disable Add-Ons** 

Internet Explorer includes add-ons. If you wish to disable these add-ons:

- 1. Click Start...All Programs...Internet Explorer.
- 2. Click Tools and select Manage Add-Ons.
- 3. Select the type of add-on to manage.
- 4. Select an add-on.
- 5. Click Disable
- 6. Click Disable on the Disable Add-On dialog box to confirm.

Revised 1/1/2012 JMM